## Opção de receção e libertação

## **Receber e libertar**

Para as remessas listadas em**"Transferência interna**", os operadores podem optar por receber e liberar os itens para o cliente final ao mesmo tempo. Em primeiro lugar, introduza os artigos recebidos de acordo com as instruções fornecidas nos parágrafos anteriores. Em seguida, clique na opção**"Receber e libertar**" para os libertar para o cliente final.

| RITA                              |                       |                     | Cluster Production | Project<br>TRAININ | G (RITA2) 🔝 | Location Group<br>Brindisi |            | L rita.global@wfp |
|-----------------------------------|-----------------------|---------------------|--------------------|--------------------|-------------|----------------------------|------------|-------------------|
| Dashboard 📧 Consignme             | nts 🔊 Receives        | Dispatches          | 📄 Stock Manage     | ment               | Reporting   |                            |            |                   |
| Receive S Receive Histor          | y 😮 Lost or Not Se    | nt Items            |                    |                    |             |                            |            | ▼ Show filter     |
|                                   | Inter                 | nal Transfers       |                    |                    | 8           | +) Quick                   | Receive    |                   |
| Customer Address                  |                       |                     |                    |                    |             | 🔒 Stora                    | ge         |                   |
| Arriving To: OCHA Walk            | nouse (Customer Addre | ss) (1 shipments)   |                    |                    |             | 🕹 Trans                    | shipment P | Point             |
| L                                 |                       |                     |                    |                    |             | 🚨 Custo                    | mer Addre  | 55                |
|                                   | Custo                 | ner Deliveries      |                    |                    | 8           |                            |            |                   |
| 😫 Storage                         |                       |                     |                    |                    |             |                            |            |                   |
| Arriving To: Brindisi - UN        | HRD Warehouse 1 (Sto  | rage) (3 shipments) |                    |                    |             |                            |            |                   |
| 📋 20/Dec/2024                     |                       |                     |                    |                    |             |                            |            |                   |
| 🗯 07/Jan/2025                     |                       |                     |                    |                    |             |                            |            |                   |
| 🗮 07/Jan/2025                     |                       |                     |                    |                    |             |                            |            |                   |
| rita.logcluster.org/secured/recei | ve.xhtml#lc6896t      |                     |                    |                    |             |                            |            |                   |

## Imprimir a nota de entrada de mercadorias

Os operadores do RITA podem gerar automaticamente uma nota de entrada de mercadorias para a remessa, selecionando a opção**"Imprimir nota de entrada de mercadorias**".

| Consignment Line               | Quantity Expected           | Received in Good<br>Condition | Received in<br>Damaged Condition | Lost in Transit | Remaining Quantity |
|--------------------------------|-----------------------------|-------------------------------|----------------------------------|-----------------|--------------------|
| BDS-1106 - 1: Nutrition - RUTF | 15000 Each<br>in Box/Carton | 15000 <b>≓</b> Each           | 0                                | 0 🛱 Each        | 0 Each             |
|                                |                             | 100 Box/Carton                | 0 Box/Carton                     | 0 Box/Carton    |                    |
| Print Goods Received Note      |                             |                               |                                  |                 |                    |

| RITA                                  |                                                                                   |                                        |              | Go         | ods R   | eceived N                          | ote           |                      |       | https://rita.logclust<br>rita.global@w |
|---------------------------------------|-----------------------------------------------------------------------------------|----------------------------------------|--------------|------------|---------|------------------------------------|---------------|----------------------|-------|----------------------------------------|
|                                       | Received at Location<br>United Nations<br>Italy - Puglia -<br>Transport Documenta | Global Serv<br>Brindisi<br>tion Number | ice Center ( | Customer A | ddress) | Received on<br>08/Aug/2            | 024           |                      |       | Goods Received Neter<br>IN-1816894-00  |
| an sign me of                         | Deser                                                                             | iptice.                                |              | Quantity   |         | Packaging                          | Weight        | Volume               | Commo | -                                      |
| s-1075-1 Intor-Age                    | ncy Emergency Health Kit                                                          | (11 boxes)                             |              | ,          | Each(s) | 55 Box/Carbon(s)                   | 5600 kg       | 25.00 m <sup>3</sup> |       |                                        |
|                                       |                                                                                   |                                        |              |            |         | Total                              | 5009 kg       | 25.00 m <sup>3</sup> |       |                                        |
|                                       |                                                                                   |                                        |              |            |         |                                    |               |                      |       |                                        |
|                                       |                                                                                   |                                        |              |            |         |                                    |               |                      |       |                                        |
| ceived by (service )                  | proxider)                                                                         |                                        |              |            |         | Received from<br>Date              | s (sending or | ganization)          |       |                                        |
| ceived by (service p<br>ste<br>mature | provider)                                                                         |                                        |              |            |         | Received from<br>Data<br>Signature | a (sending or | ganization)          | <br>  |                                        |

As notas de entrada de mercadorias conterão todas as informações relevantes para os itens recebidos, conforme indicado pelo operador RITA.

Depois de a carga ter sido recebida com sucesso, os gestores de armazém devem continuar a utilizar cartões de stock em papel - consulte a secção "**Imprimir cartão de stock**" para obter mais instruções sobre como preencher o cartão de stock.

## Avisos de mercadorias perigosas para armazenamento e transporte

Se os operadores do RITA aceitarem artigos de mercadorias perigosas ou planearem o transporte com artigos de mercadorias perigosas, o RITA alerta os operadores que gerem o armazenamento/transporte para possíveis interações químicas nocivas ou perigosas com base no número UNID de mercadorias perigosas especificado.

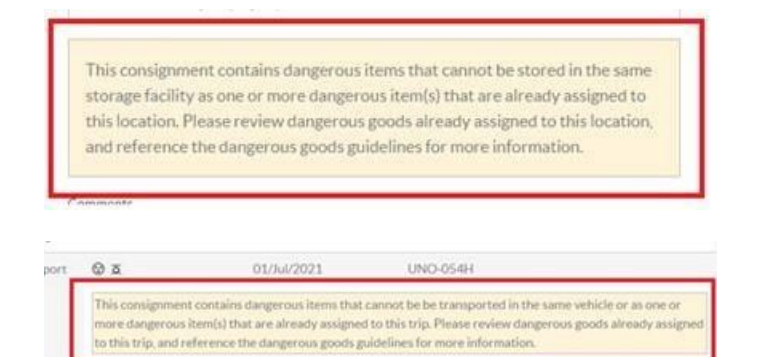

Os utilizadores do RITA também podem gerar automaticamente notas de mercadorias recebidas a partir do separador "**Histórico de receção**" no ecrã Gestão de stocks.

۱ ۱

O RITA envia notificações automáticas por correio eletrónico aos parceiros e aos proprietários das cargas quando estas são recebidas no armazém.